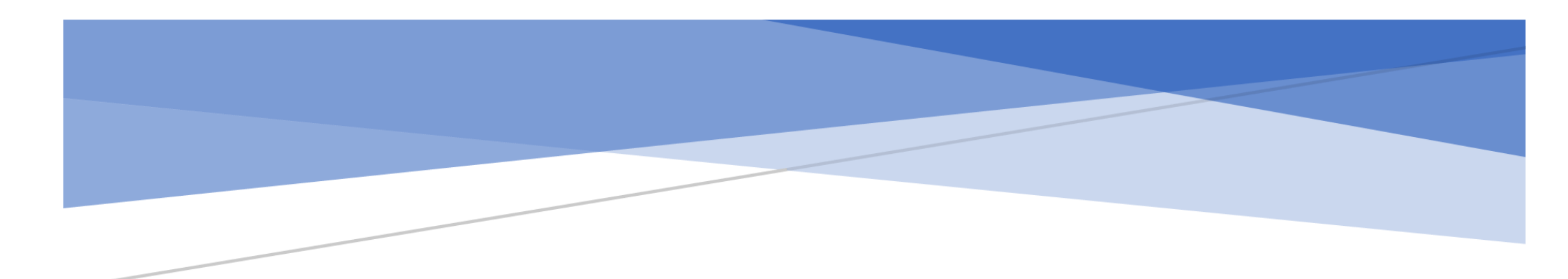

С

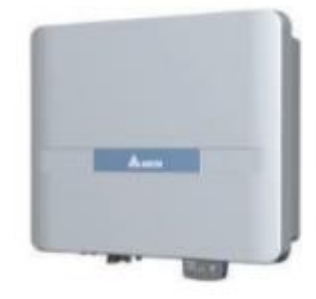

ど

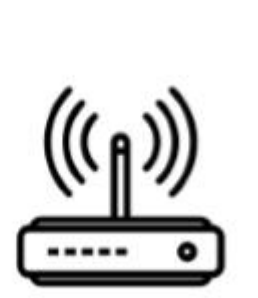

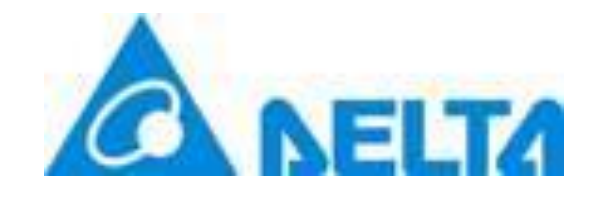

Data Collector (DC1) Using MyDeltaSolar APP (Android)

Author: Felix Sng

Using MyDeltaSolar App (Android)

09/01/2020

The models included are:

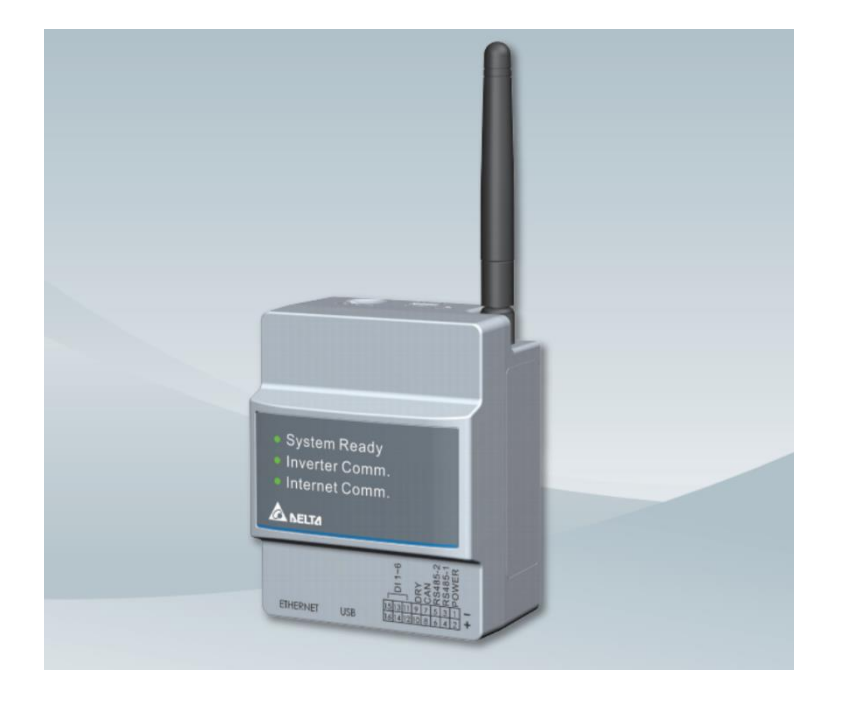

• DC1 Module

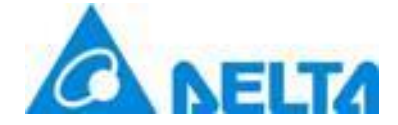

#### Using MyDeltaSolar App (Android)

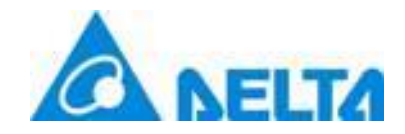

09/01/2020

*Important Note*: Please turn off mobile data on your phone as it may disrupt the update process. Please Log into your MyDeltaSolar App. You can find a Video Demonstration on our website at : http://support.delta-es.com.au/knowledgebase/dc1-100-monitoring-gateway/

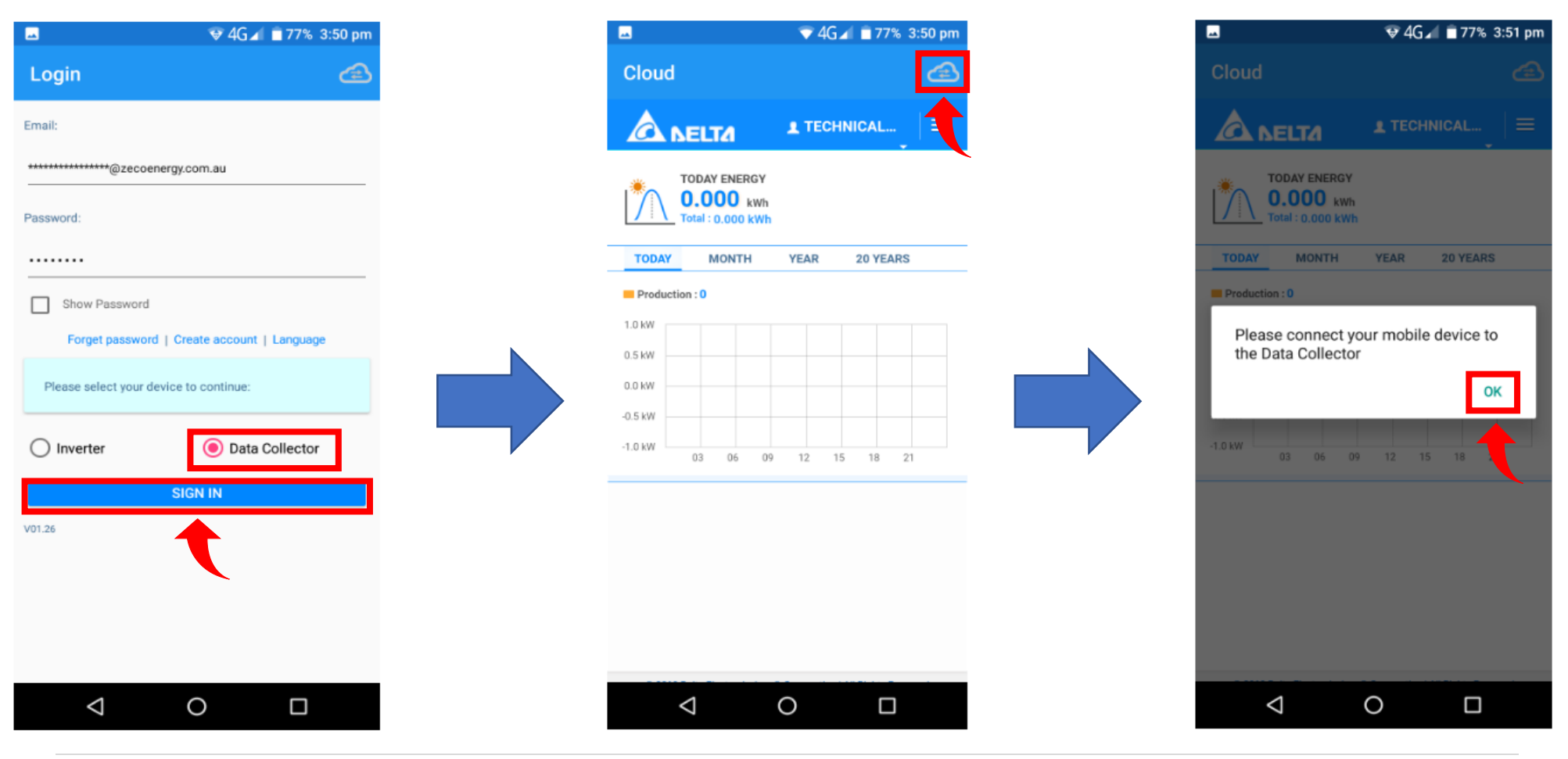

# Using MyDeltaSolar App (Android)

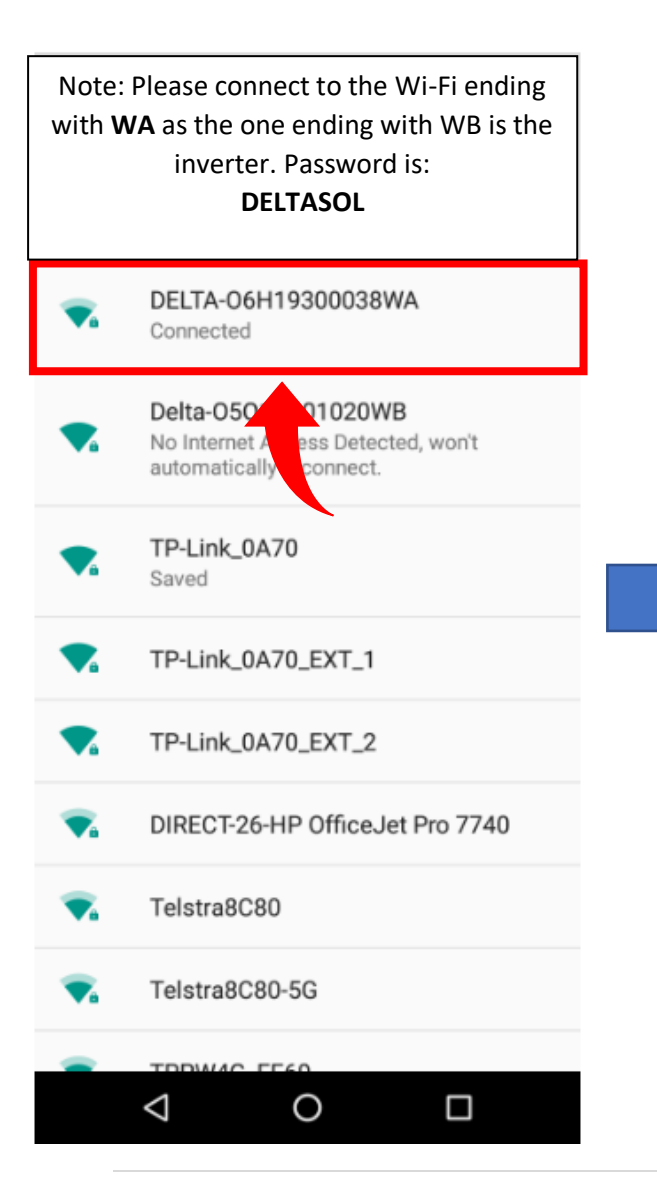

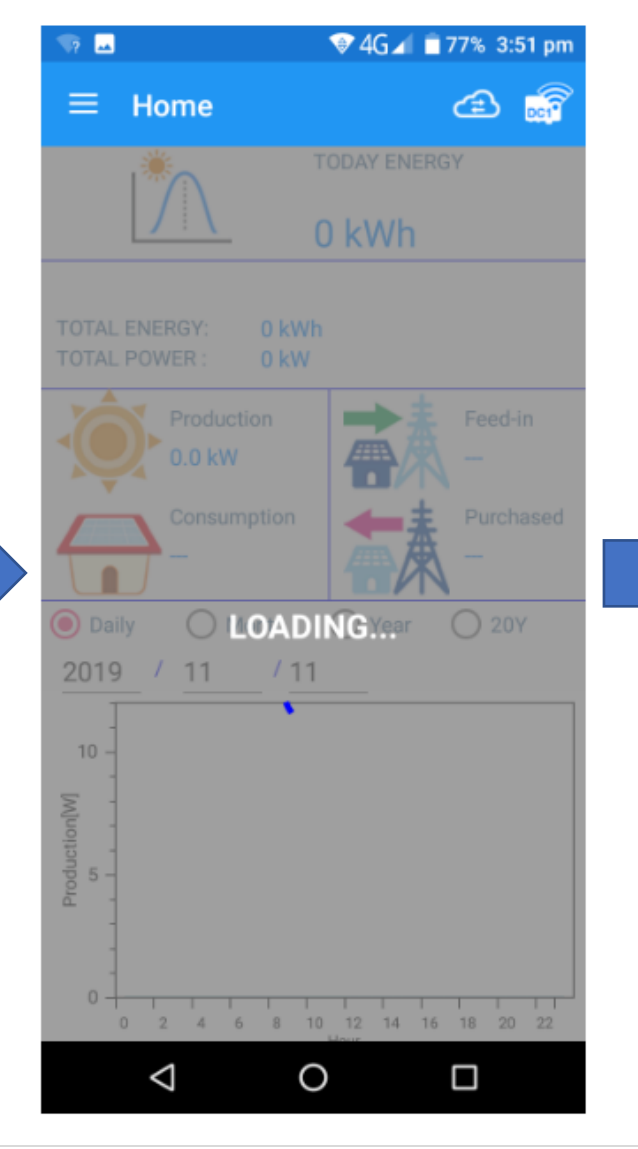

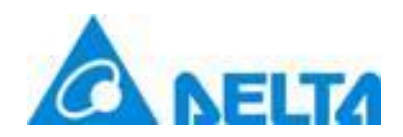

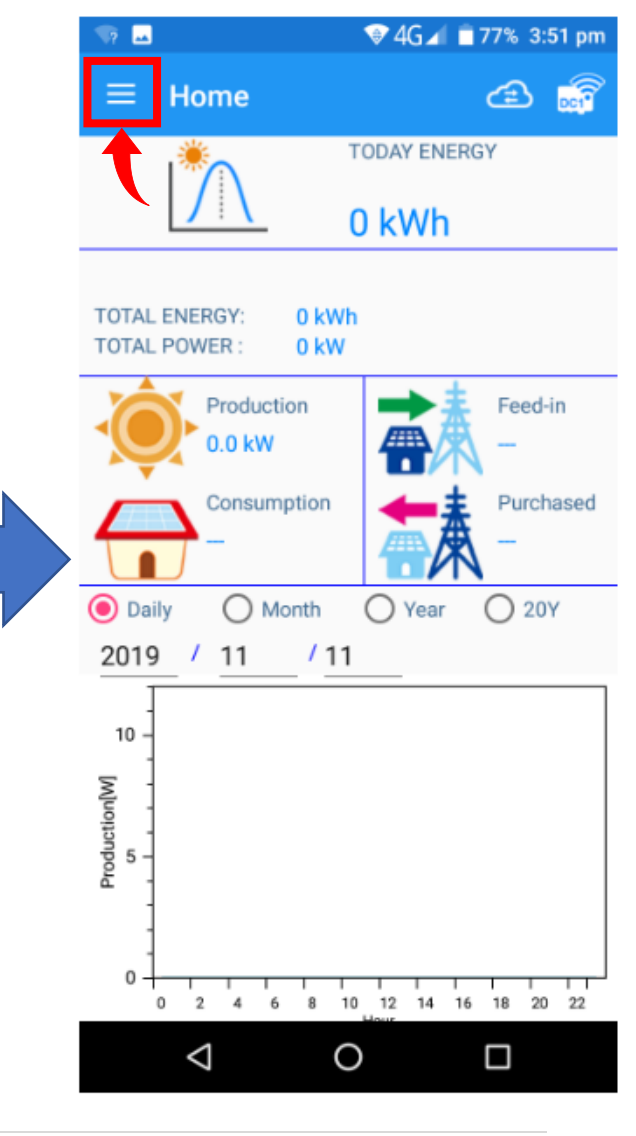

# Using MyDeltaSolar App (Android)

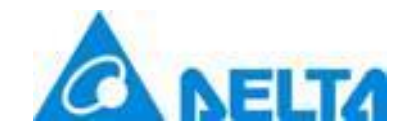

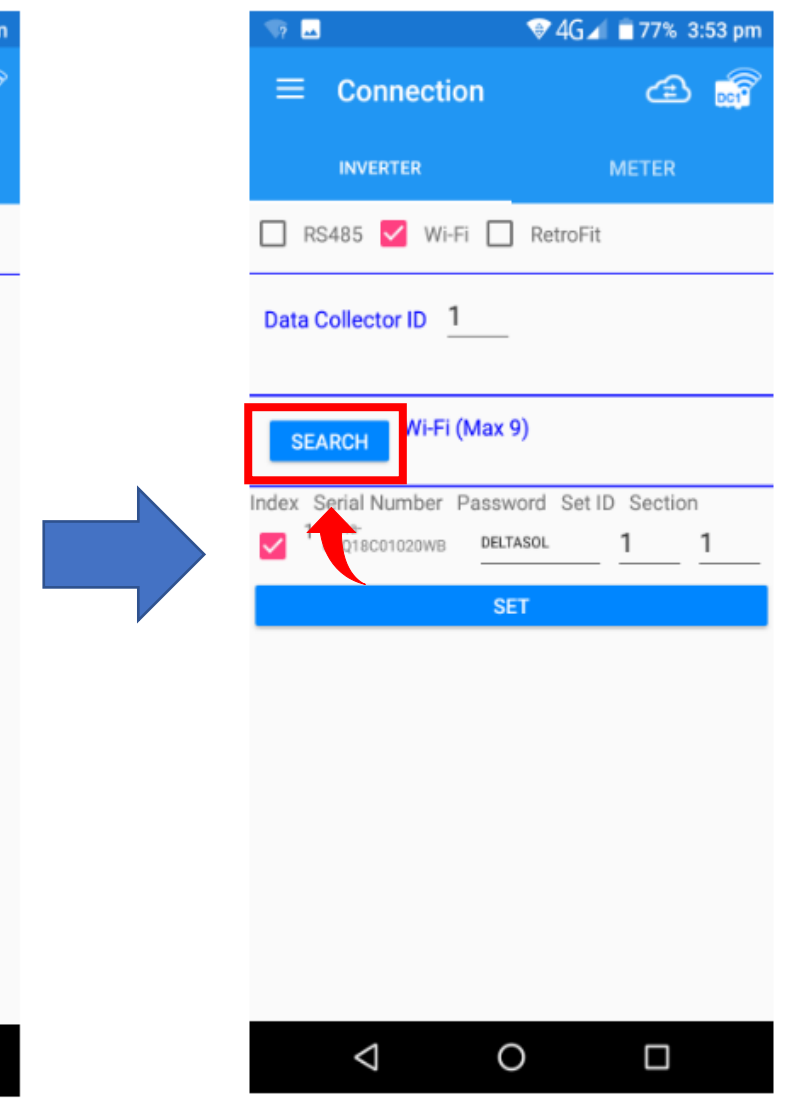

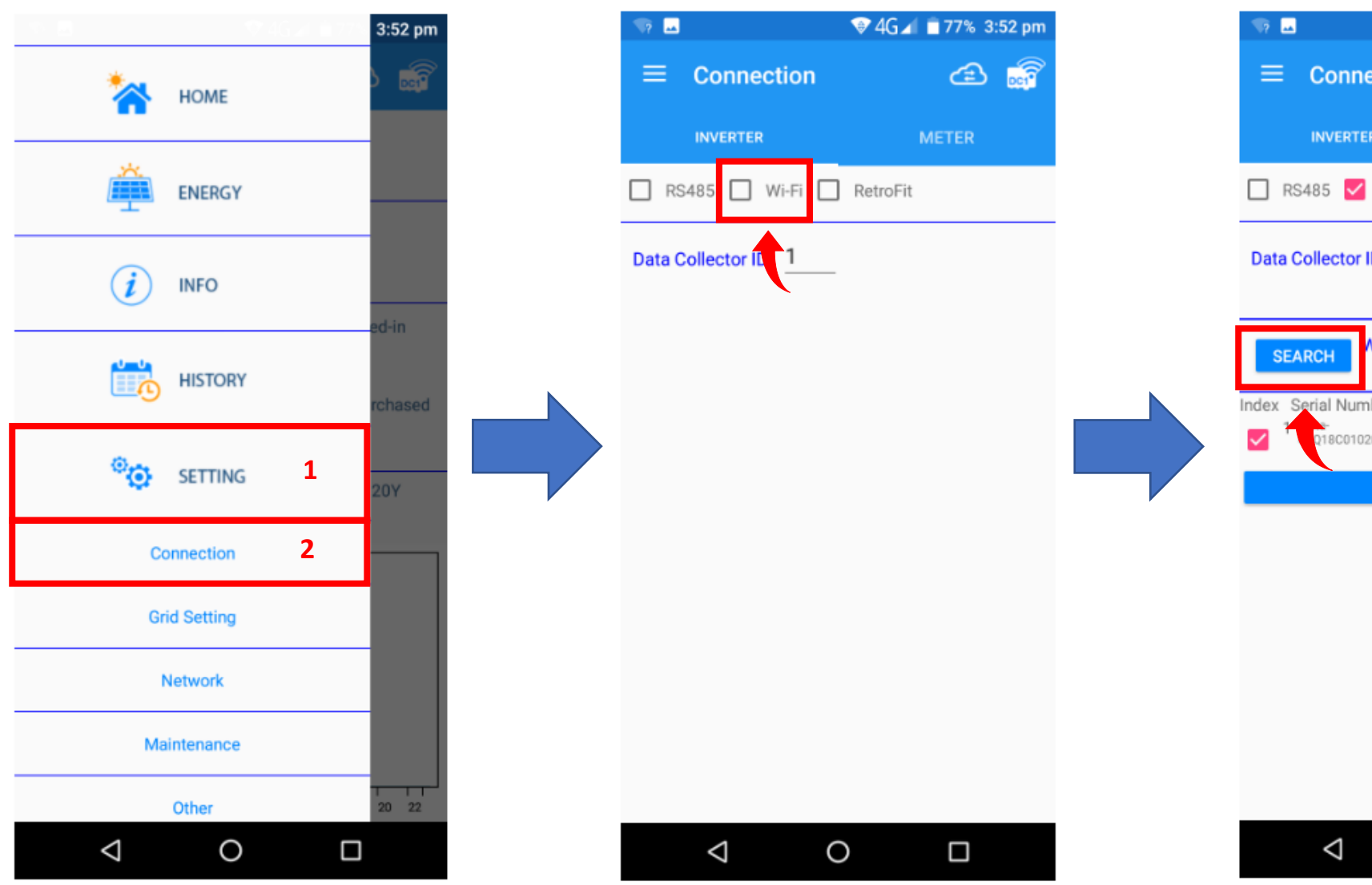

## Using MyDeltaSolar App (Android)

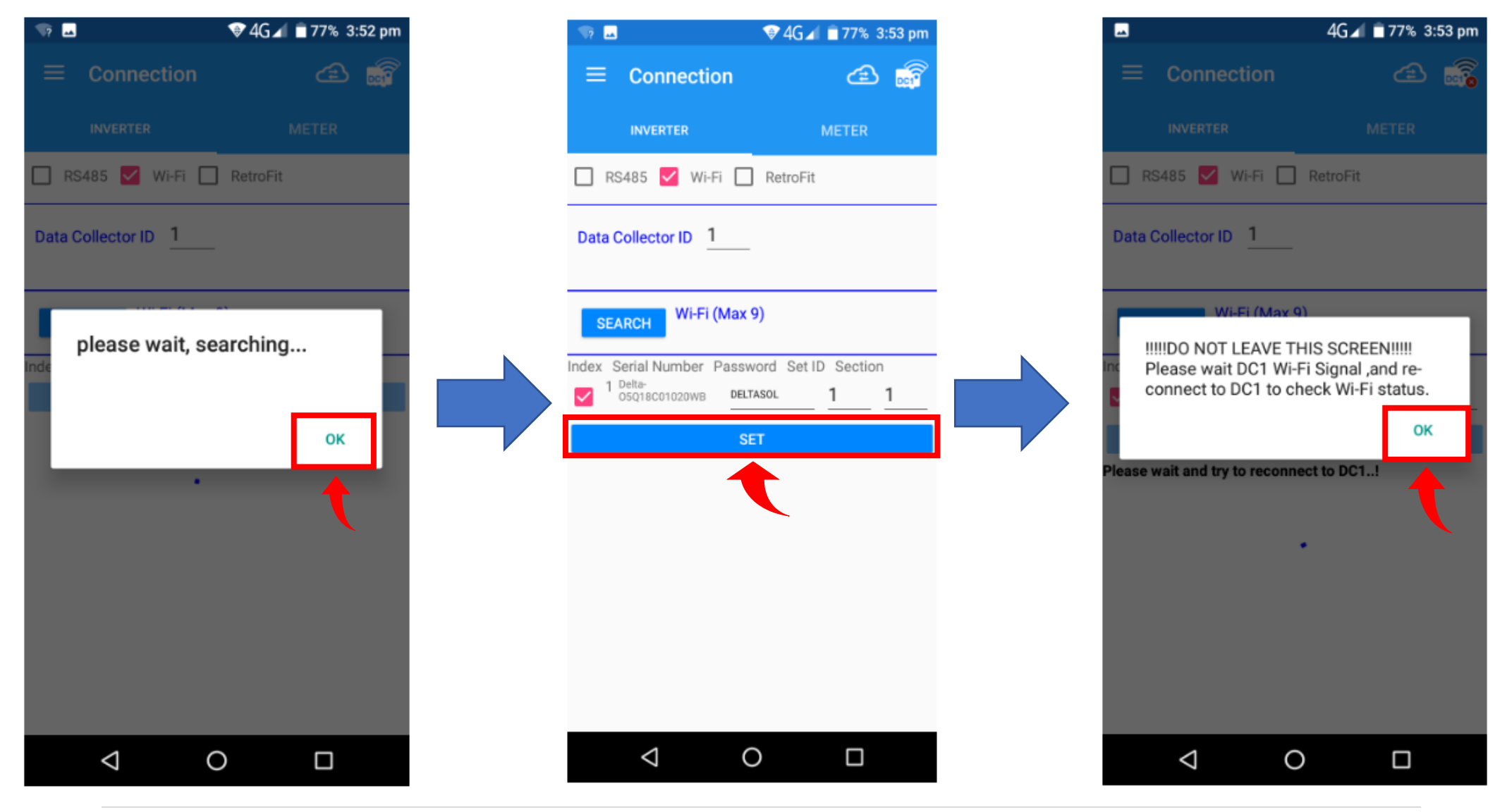

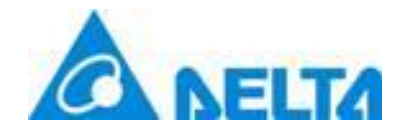

## Using MyDeltaSolar App (Android)

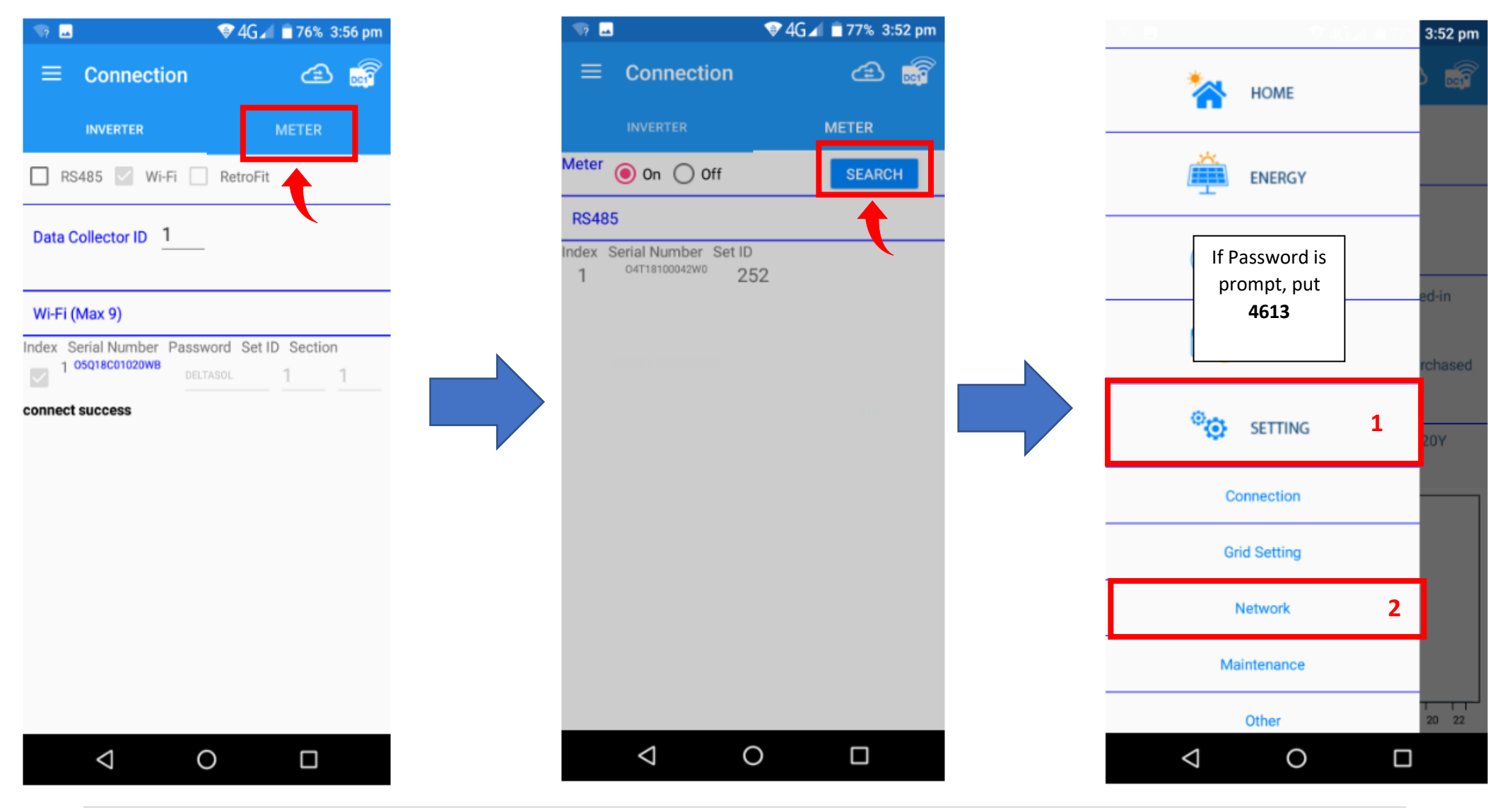

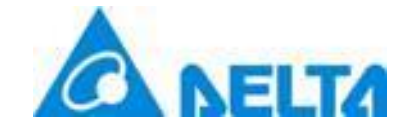

### Using MyDeltaSolar App (Android)

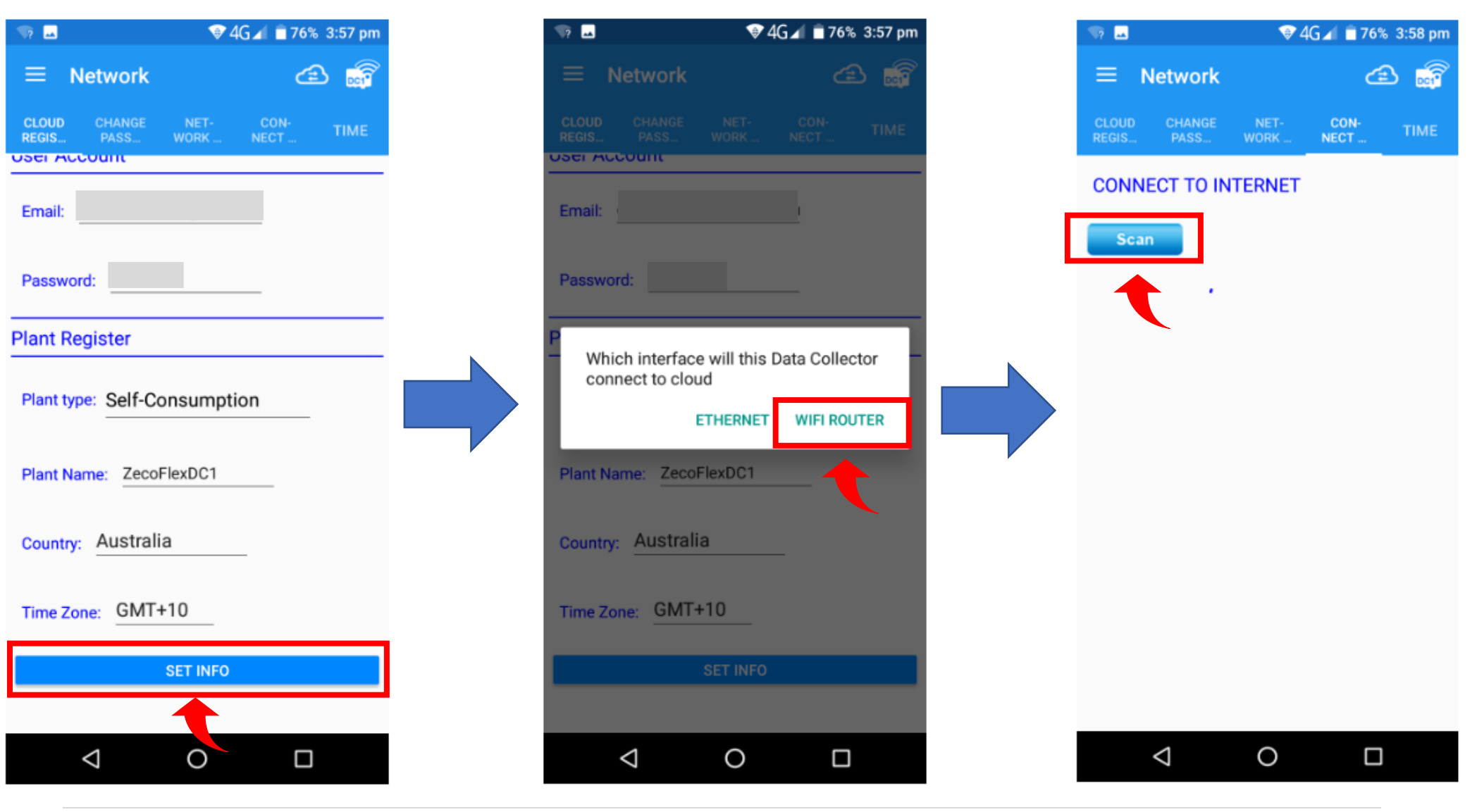

# Using MyDeltaSolar App (Android)

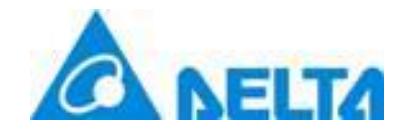

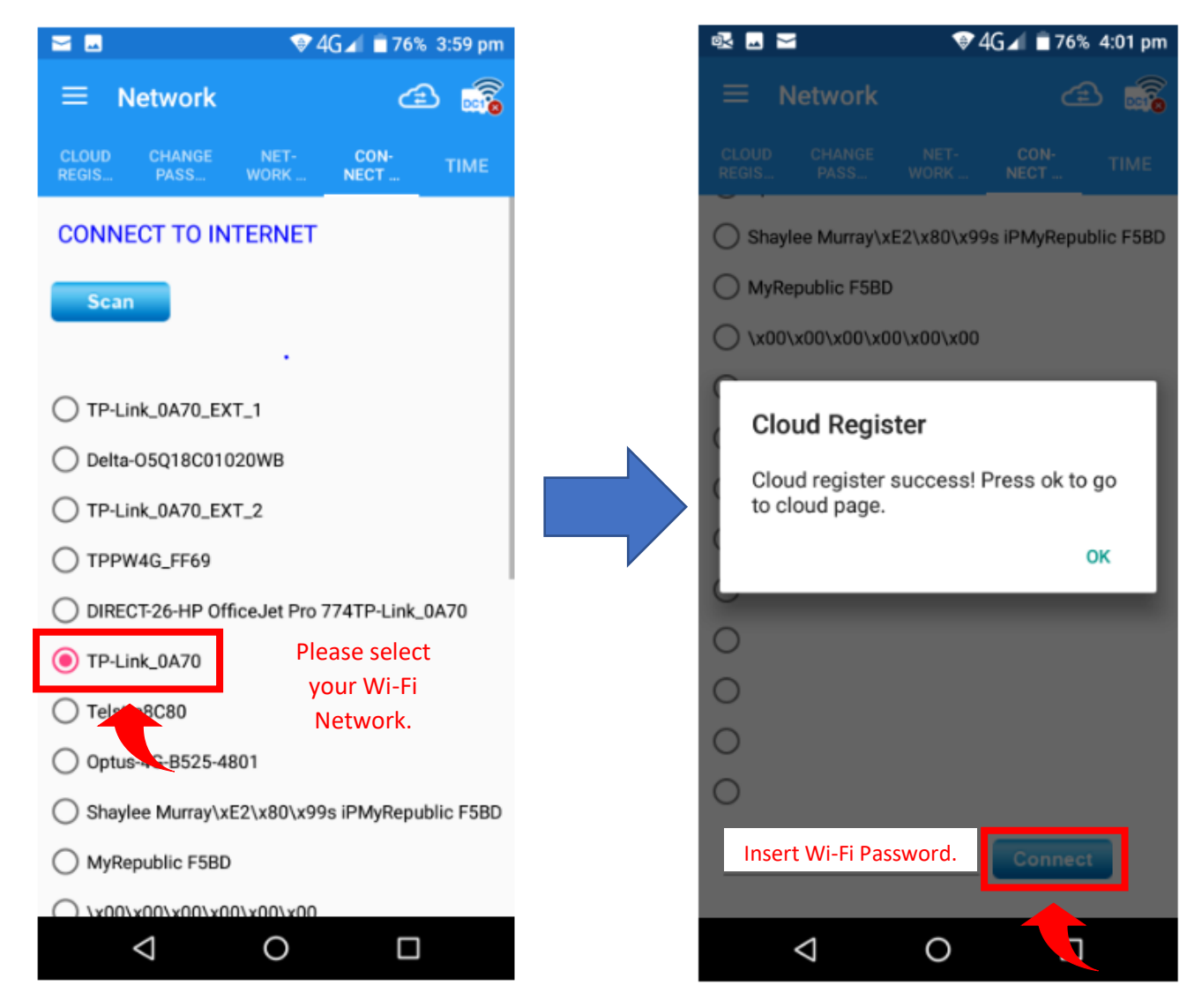